# SHORT OPERATION MANUAL FOR HMC AUTOCLAVE HG SERIES

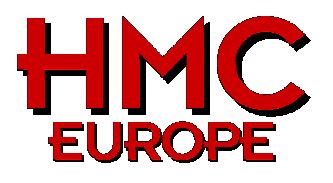

## 1. SAFETY DIRECTION

This short operating instruction does not replace the manual. Read in every case before start-up and/or before using steamsterilizer the manual and obey the indicated safety directions!

### 2. DISPLAY AND OPERATION SWITCHES

- (1) Indication of temperature
- (2) Sterilisation time, time, air, evacuation %
- (3) Warming Temperature, Function
- (4) Unit Display
- (5) State Display (indicates the present state)
- (6) Cycle Display
- (7) Drain bottle display
- (8) Power Switch
- (9) Lid Close Switch
- (10) Lid Open Switch
- (11) Cycle Switch
- (12) Function Switch
- (13) Set Switch
- (14) Set Value Increase/Decrease switch

## 3. OPERATION

Unit must be connected to supply (energy, sometimes demineralised water)

#### The exhaust bottle must be filled enough with water.

Activate the main power switch on the right outside panel and the power switch on the display.

Open the lid by pressing "LID OPEN" switch.

Check if exhaust bottle is filled up to marking. Switch at display must be lightening green.

Fill water into chamber until the hole at the centre of heater cover, use only demineralised water Place the substances to be sterilised into the chamber.

Flexible temperature senor (optional): Be sure that temperature sensor is activated and place inside a reference bottle.

## 4. SELECTING MODE

Defaults to the 4 main-programs

| Program-<br>key | Description                                                 | Removal<br>Temp | Sterilisation-<br>Temp. | Sterilisation<br>-time | Warming-<br>temp. | Exhaust<br>steps | Fast-<br>cooling |
|-----------------|-------------------------------------------------------------|-----------------|-------------------------|------------------------|-------------------|------------------|------------------|
| LIQ.            | liquids                                                     | 30 C            | 121 °C                  | 20 min                 | -                 | 0                | off              |
| AGAR            | Steam-pot-program for<br>AGAR-working with<br>warming cycle | 80 °C           | 121 °C                  | 20 min                 | 50 °C             | 0                | off              |
| SOLID           | Solids, instruments, glass                                  | 97 °C           | 121 °C                  | 20 min                 | -                 | 3                | on               |
| DISSOL          | Dissolution of substances<br>in liquids                     | 30 C            | 100 °C                  | 10 min                 | 50 °C             | 0                | off              |

## Changing of presetted programs

In every main-program, (LIQ.,...) three different sub-programs are stored. Through multipressing the respective program-key you enter into one of the three singles-programs, (number 1-3 appears in the Display "Progr. - No. ".

Adjustable areas of the parameter in the individual cycles:

| Program-<br>key | Description                                                 | Removal<br>Temp | Sterilisation-<br>Temp. | Sterilisation-<br>time | Warming-<br>temp. | Exhaust<br>steps | Fast-<br>cooling |
|-----------------|-------------------------------------------------------------|-----------------|-------------------------|------------------------|-------------------|------------------|------------------|
| LIQ.            | liquids                                                     | 60 - 97 °C      | 105 - 135 °C            | 1 min - 5 h            | not<br>possible   | 0 - 3            | on / off         |
| AGAR            | Steam-pot-program for<br>AGAR-working with<br>warming cycle | 60 - 97 °C      | 105 - 135 °C            | 1 min - 5 h            | 45 - 60 ℃         | 0 - 3            | on / off         |
| SOLID           | Solids, instruments, glass                                  | 60 - 97 ℃       | 105 - 135 °C            | 1 min - 5 h            | not<br>possible   | 3                | on               |
| DISSOL          | Dissolution of substances<br>in liquids                     | 60 - 97 °C      | 60 - 100 ℃              | 1 min - 1 h            | 45 - 60 ℃         | not<br>possible  | on / off         |

#### Advice: Changing of the sterilisation temperatur, -time, warming and removal-temperature after the start of the Programmes is not possible, for changement, the current program must be cancelled.

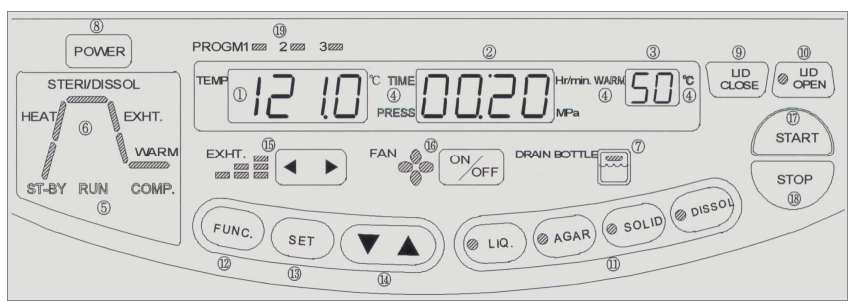

- (15) Exhaust Level Switch
- (16) Air-cooling ON/OFF Switch
- (17) START Switch
- (18) STOP Switch
- (19) Program Display

|       | Modifying of program-parameter temperature, time and warming                                                                                                    |
|-------|----------------------------------------------------------------------------------------------------|
|       | Press the corresponding key (several times) for the wished program.                                                                                                    |
| SET   | Press Key several times. There are blinking one after the other sterilization-temperature, strerilisation time and in the case from "AGAR "or "DISSOL "–program also the warmly-hold-temperature (warming in the programs "LIQ. "and "SOLIDLY"is not possible).                                                                                                    |
|       | Press key to change about the dialed blinking parameter, (possible areas you see at table on the other side).                                                                                                    |
|       | The alterations become stores automatically after approximately 5 sec                                                                                                    |
|       | For security-reasons, all liquid-programs have a removal-temperature of 80°C standard<br>Modifying of removal-temperature                                                                                                    |
| FUNC. | Press key 3 times in order to reach into the attitudes for the removal-temperature in the right upper ad appears "F3 ", the temperature-ad blinks                                                                                                    |
|       | Press key until the wished removal-temperature ( $\mathfrak{C}$ ) presses is reached(possible areas you see at table on the other side).                                                                                                    |
|       | The alterations become stored automatically after approximately 5 sec         Advice:       80°C removal-temperatures with liquids in closed gl ass-receptacles         90°C removal-temperatures with liquids in closed p lastic-receptacles         95°C removal-temperatures with liquids in open ves sels                                                                  |
|       | Modifiing of Exhaust-level and fast-cooling                                                                                                    |
|       | Select program by pressing (several times) the respective key.                                                                                                    |
|       | Press key left or key right till needed Exhaust level is shown (Be careful with liquids, they can boil over if exhaust is to fast.<br>The recommended level = 1!).                                                                                                    |
|       | Press key to activate or deactivate Fastcooling                                                                                                    |
|       | These modifications are stored immediately. (modifying is also possible when program has started)                                                                                                    |
|       | <u>Attention</u> : If the modified Program hasn't been started, the modifications will be moved back when you cut the autoclave from power. Otherwise the modifications are stored fix.                                                                                                    |
| 5.    | STARING PROGRAM                                                                                                    |
|       | <ul> <li>Test the feeding water level (demineralised water)</li> <li>Choose the suitable program. Liquid sterilization: Look for correct take-off-temperature.</li> <li>Place the flexible Temperature sensor in suitable vessel.</li> <li>Make shure that no object is between the appliance and the cover. Keep away you your hands of the cover. Press key rest.</li> </ul> |
|       | to close the lid or press the key start immediately - Covers closes itself,                                                                                                    |

The lamp "LID OPEN "appears (red) as well as in the Diagram "RUN "and the chamber-temperature is shown in the Display.

## Starting Program by using the Timer-Function

Make sure that the Autoclave is equipped correctly and no object is between appliance and covers.

Func. Press key 1 time in order to reach into the attitudes of the Timer-Functions (in the right upper ad appears "F1 ", the time-ad blinks)

Press key somtetimes until the wished duration up to start of sterilisation isreached adjustable (1 - 99 hours).
 Press key start within 5 sec: the cover the status-ad closes automatically and shows "RUN ".
 After course of the of timer the program begin automatically.

## 6. STOP PROGRAM

If the program is completed autoclave stops automatically. In the status-ad shines "COMP. "(Complete) on.

For stopping and interruption of a current program, you push the button The program can be finished or cancelled anytime.

After cool down to the presetted opening temperature and the environment-pressure (the pressure gauge-ad must stand on 0 and the red light beside that "OPEN LID "button is not active) the Autoklav can be opened. Push the key OPEN - the lid opens.

# 7. PROCESS DOCUMENTATION BY SEGO - SOFTWARE

Documentation of all relevant parameters by RS 232-interface and the PC-Software Sego-Soft.

## 8. EXHAUST AIR-FILTER

The exhaust air-filtration-system filters the condensate of the sterilization of micro-biologically contaminated material and waste. The filtration-system with filter-candle becomes with each cycle of sterilised, too ("In-line "sterilization).

The filter-candle is integrated in a stainless-steel-filter-casing.

The filter-casing is in the inside of the autoclaves, it is not visible for the user from outside.

The filtration-system doesn't need to be set extra. The regularly using-duration of the filter-candle amounts 1.000 hours. Please change them periodical. Remove the right side panel to do it. Filter-candles can be ordered with us or over your specialist.

### European Service Center HMC Europe GmbH, Hafing 21, D-84549 Engelsberg, Germany Tel.: 0049 08634/625 994, Fax.: 0049 08634/625 996, email: info@hmc-europe.com